## Set Up Form Routing Rules

Last Modified on 03/10/2022 3:33 pm EST

Office Practicum

## Path: Main Menu > Admin Tools Menu > Form Builder

## About

Routing Rules can be set up for Forms so that the Form requires signatures from specific people or teams. Once the first user within a step signs the Form, the routing will continue until the Form passes to all users who are required to sign. For multi-user Case Roles, you can enable functionality to allow for a single user's signature to fulfill the Routing Rule for the entire Case Role (Example: Nursing Team contains person A, person B, person C and person C signs the Form, the Routing Rule has been fulfilled for the Nursing Team). Contact NSS Support and reference setup variable: *MultiUserCaseRoleFormRouting* to enable this functionality.

## Set Up Form Routing Rules

- 1. Navigate to the Form Builder by following the path above.
- 2. Choose a Form from the **SELECT FORM** drop-down.
- 3. Click the Edit This Form button.

| Add New Form | Add New Field         | Edit This Form       | Main Menu       | Edit Selected Field |
|--------------|-----------------------|----------------------|-----------------|---------------------|
|              | Discontinue This Form | Discontinue Selected | Add a PDF Print |                     |
|              |                       | Fields               | Template        |                     |

4. Click the Setup Routing Rules button.

| Update                      | Duplicate Form      | Cancel                       |
|-----------------------------|---------------------|------------------------------|
| Programs using this<br>Form | Setup Routing Rules | Locations using this<br>Form |

- 5. Click the Add button 💠 .
- 6. In the Step field, type a number or use the up and down arrows to select a number.
- 7. In the Requires Signature By drop-down, select a Role.

**Note**: If *MultiUserCaseRoleFormRouting* is enabled and you select one of the Team Case Roles for sign-off, only one person from the team will need to sign to fulfill that Routing Rule.

- 8. (Optional) In the Rule Description field, enter a description of the rule.
- 9. Click the Add button 💠 to add other Form routing rules as necessary.
- 10. Click the Save Changes button.

| Form Routing Rules                          |               |                                                   |                                                 |  |  |
|---------------------------------------------|---------------|---------------------------------------------------|-------------------------------------------------|--|--|
| +                                           | Step          | Requires Signature By                             | Rules Description                               |  |  |
| -                                           | 2             | Psychiatrist                                      |                                                 |  |  |
| -                                           | 1             | Primary Therapist                                 |                                                 |  |  |
| Preview Changes Save Changes Cancel Changes |               |                                                   |                                                 |  |  |
|                                             |               |                                                   |                                                 |  |  |
|                                             |               |                                                   |                                                 |  |  |
| Note <sup>.</sup> To                        | remove a sten | click the <b>Remove</b> button If you removed the | e step in error click the <b>Recover</b> button |  |  |
|                                             |               |                                                   |                                                 |  |  |

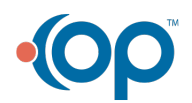

Л